# Giv dine billeder mere sigende navne

Billeder fra et digitalkamera får ofte nogle fil-navne, som hverken siger noget om tid, st emne for billedet. Som regel er det blot nogle bogstaver og et fortløbende TIP: Nogle kameraer har dog forskellige valgmuligheder for, hvordan billederne skal "døbes".

Ofte vil det være rart med et mere sigende navn – så feriebillederne fx alle får navnet "Kreta2012\_001" – "Kreta2012\_002" o.s.v. eller at billederne fra en bestemt dag døbes efter skabelonen "åå-mm-dd\_001" o.s.v.

Det vil være meget tidskrævende, at skulle omdøbe filerne én ad gangen – men det behøver du heller ikke. Måske har du allerede et program, der kan omdøbe mange filer på én gang – men ellers kan jeg anbefale det gratis program "IrfanView". Det er et godt program til at "gøre noget" ved mange filer på én gang. Du kan fx give filer nye navne, du kan konverter til et andet filformat eller du kan lægge vandmærke på billederne.

### TIP

Husk når du vælger navne – at Windows som udgangspunkt sorterer filer alfabetisk stigende og i numerisk orden sigende – og tal kommer før bogstaver. Hvis du tænker over dette når du vælger navne til din billeder og de mapper du har dem i – bliver det meget nemmere et overskue billedsamlingen i fx Windows stifinder.

| 🛛 🚺 Testmappe            |  |  |  |  |  |  |  |
|--------------------------|--|--|--|--|--|--|--|
| 퉬 11-10-14 Dyrehaven     |  |  |  |  |  |  |  |
| 퉬 12-02-03 Blomster      |  |  |  |  |  |  |  |
| 퉬 12-03-15 Fulge i haven |  |  |  |  |  |  |  |
| 鷆 Peters fødselsdag 2011 |  |  |  |  |  |  |  |
| 퉬 Peters fødselsdag 2012 |  |  |  |  |  |  |  |

Sådan vil mapper som standard ordne sig i Windows stifinder. Navngiver du med en dato er det derfor smart at gøre det i rækkefølgen år-måned-dato. Gør du det omvendt vil de sorteres efter datoen – men med årene blandet mellem hinanden.

Til begivenheder, der gentager sig er det smart at bruge samme betegnelse og så årstallet – så kommer de i rækkefølge.

#### Hent programmet

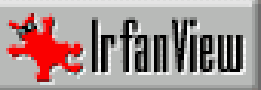

GIF, TIFF,

tid, sted eller

RMI

Gå til siden <u>www.irfanview.com</u> og vælg "download" i menuen til venstre. Hent programmet fra et af de foreslåede steder – fx brothersoft.com og følge vejledningen. Efter installation kan du hente en dansk sprogpakke – under menupunktet "IrfanView languages". Endelig kan du under menupunktet "PlugIns" – hente en samlet pakke med ekstra funktioner.

#### Se billeder med IrfanView

IrfanView er også et udmærket program til at se billeder med.

Åben programmet og vælg "Filer" > "Open"

Klik dig frem til mappen med de billeder du vil se – dobbeltklik på det første billede.

Nu åbnes billedet i stort format – og du kan med tastaturets piletaster bladre frem og tilbage i billederne. Hvis du har hentet pakken med "Plugins" kan IrfanView også vise RAW-fil – hvilket Stifinder ikke kan.

#### Brug IrfanView til at omdøbe filer

Når programmet er hentet og installeret kan du begynde at omdøbe. NB: Det er nemmest, hvis du samler de billeder, der skal gøres noget bestemt ved - i én mappe først.

Åben programmet og vælg "Filer" > "Batch Conversion / Rename" og du får dette billede (i v. 4.32):

|  | Work as:                                                  | Con it                         | 12.02.06 Tester                                          |                                  |                          |            |
|--|-----------------------------------------------------------|--------------------------------|----------------------------------------------------------|----------------------------------|--------------------------|------------|
|  | <u>Batch conversion</u>                                   | <u>ə</u> øgı.                  | 12-02-00 Tealer                                          |                                  | • • • • • •              |            |
|  | Batch rename                                              | Navn                           | Optagelsesdato                                           | Mærker                           | Størrelse                | >          |
|  | Batch conversion - Rename result files                    | SC9                            | 502.jpg 🌺_DSC9522.jp                                     | g                                |                          |            |
|  | Batch conversion settings:                                | DSC9                           | 514.jpg                                                  |                                  |                          |            |
|  | Output format:                                            |                                | 515.jpg<br>1516.ing                                      |                                  |                          |            |
|  | PNG - Portable Network Graphics                           | LDSC9                          | 518.jpg                                                  |                                  |                          |            |
|  | Use advanced options (for bulk                            |                                |                                                          |                                  |                          |            |
|  | Batch rename settings:                                    | <u>F</u> ilnavn:               |                                                          |                                  |                          |            |
|  | Name pattern:                                             | Disease                        | All (1                                                   |                                  |                          |            |
|  | 12-02-06-Teater###                                        | nitype.                        | All files ( . )                                          |                                  | •                        |            |
|  | Output directory for result files:                        |                                | Add                                                      | Remove                           | Move up                  | Sort files |
|  | E:\Billeder\Digitalfoto\Testmappe\12-02-06 Teater\omdøbte |                                |                                                          |                                  |                          |            |
|  | Use current (look in') directory Browse                   | Input files: (6                | 6) <u>Ad</u> d all [                                     | R <u>e</u> move all              | Mo <u>v</u> e down       | Load TXT   |
|  |                                                           | E:\Billeder\[<br>E:\Billeder\[ | Digitalfoto\Testmappe\12-0<br>Digitalfoto\Testmappe\12-0 | 2-06 Teater\_D<br>2-06 Teater\_D | SC9502.jpg<br>SC9514.jpg |            |
|  | Include subdirectories (for 'Add all': not saved on exit) | E:\Billeder\[                  | Digitalfoto\Testmappe\12-0                               | 2-06 Teater\_D                   | SC9515.jpg               |            |
|  |                                                           | E:\Billeder\L                  | Digitalfoto\Testmappe\12-0<br>Digitalfoto\Testmappe\12-0 | 2-06 Teater\_D                   | SC9518.jpg               |            |
|  |                                                           | E:\Billeder\[                  | Digitalfoto\Testmappe\12-0                               | 2-06 Teater\_D                   | SC9522.jpg               |            |
|  |                                                           |                                |                                                          |                                  |                          |            |
|  |                                                           |                                |                                                          |                                  | 4                        |            |
|  | Bun test rename Province image                            |                                |                                                          |                                  | -                        |            |
|  | Freview Image                                             |                                |                                                          |                                  |                          |            |
|  |                                                           |                                |                                                          |                                  |                          |            |

- 1. Klik dig frem til mappen med de billeder der skal gøres noget ved.
- Du kan som i Stifinder vælge om der blot skal vises filnavne eller du vil se miniaturer af billederne
  Udvælg de billeder der skal gøres noget ved enten alle eller pluk i dem ved at klikke på et eller
- flere billeder og vælg "add"
- 4. Her ses de billeder der "gøres noget ved"
- Vælg "Batch conversion" hvis du vil ændre billederne til at andet filformat.
  Vælg "Batch rename" hvis du vil give filerne et nyt navn
  Vælg "Batch conversion Rename result fils" hvis du både vil konverterer filerne til nyt format OG give de nye filer et andet navn.
- Har du valgt at konverterer er det her du vælger det nye filformat Alt efter det filformat du vælger – kan der være forskellige tillægsmuligheder i "Options"
- Sætter du flueben her benyttes de ekstra funktioner du kan vælge i 8. "Advanced". Her er bl.a. mulighed for at angive en bestemt størrelse i pixels, hvis du skal bruge billederne på nettet, du kan lægge en standard tekst på, angive dpi, tilføje skarphed og meget andet.
- 9. Har du valgt "Rename" er det her du angiver det nye navn v.h.a. indstillinger i "Options"
- 10. Her angiver du den nye mappe de konverterede / omdøbte filer skal ende i.
- 11. Når du har truffet dine valg klikker du "Start Batch" og IrfanView begynder at arbejde.

## God fornøjelse - Dirch Lind - www.lindfoto.dk